## Utiliser les applications Microsoft Office avec le logiciel SMART Board

Technologies

Si le logiciel reconnaît l'encre, vous pouvez écrire et dessiner directement dans un fichier actif. Si vous enregistrez un fichier d'une application reconnaissant l'encre, vos notes et vos dessins seront visibles lorsque vous l'ouvrirez à nouveau. Les logiciels Microsoft<sup>®</sup> Word, Excel<sup>®</sup> et PowerPoint<sup>®</sup> sont les applications reconnaissant l'encre les plus utilisés.

## Logiciels Microsoft Word et Excel

Lorsque vous utiliserez Microsoft Word ou Excel avec votre tableau blanc interactif, vous remarquerez trois nouveaux boutons. Ils peuvent être intégrés à la barre d'outils normale ou se trouver dans une barre d'outils flottante.

Intégré dans la barre d'outils Dans une barre d'outils flottante

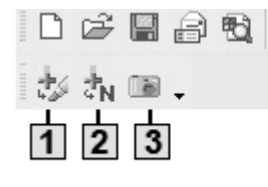

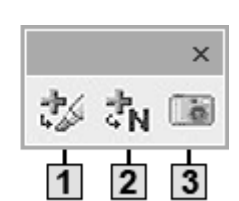

| I | 1 |
|---|---|
| I | • |

2

Appuyez pour insérer directement dans votre document votre dessin ou votre écriture manuscrite en tant qu'image

Appuyez pour convertir directement votre écriture manuscrite en texte dans votre document. Votre texte apparaîtra au niveau du curseur ou dans la cellule sélectionnée, de la même couleur que votre écriture manuscrite.

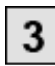

Appuyez pour enregistrer une capture d'écran dans le logiciel Notebook

| Exemple : En appuyant sur le bouton Insert as Text (insérer en tant que texte)                |                                                                                                    |  |  |
|-----------------------------------------------------------------------------------------------|----------------------------------------------------------------------------------------------------|--|--|
| Avant que vous n'appuyiez sur le bouton, l'image ne fait pas partie du fichier.               | Si vous appuyez sur le bouton, l'image devient partie intégrante du fichier Microsoft Excel.                                                                                                    |  |  |
| \$0<br>\$0<br>\$0<br>\$0<br>\$0<br>\$0<br>\$0<br>\$0<br>\$0<br>\$0<br>\$0<br>\$0<br>\$0<br>\$ | \$0<br>\$0<br>\$0<br>\$0<br>Lorsque vous appuyez sur<br>le bouton <b>Insérer en tant</b><br><b>\$500</b><br>\$500<br>\$910<br>Corsque vous appuyez sur<br>le bouton <b>Insérer en tant</b><br><b>\$500</b><br>\$00<br>Lorsque vous appuyez sur<br>le bouton <b>Insérer en tant</b><br><b>\$00</b><br><b>\$00</b> |  |  |

## **Logiciel PowerPoint**

Lorsque vous présentez un diaporama avec PowerPoint sur un produit SMART, vous pouvez enregistrer vos notes en tant qu'images et enregistrer les captures d'écran dans le logiciel Notebook, de la même façon qu'avec Microsoft Word ou Excel. Utilisez la barre d'outils Slide Show (diaporama) pour accéder aux fonctionnalités de reconnaissance d'encre de PowerPoint. La barre d'outils Slide Show apparaît automatiquement lorsque vous lancez un diaporama PowerPoint.

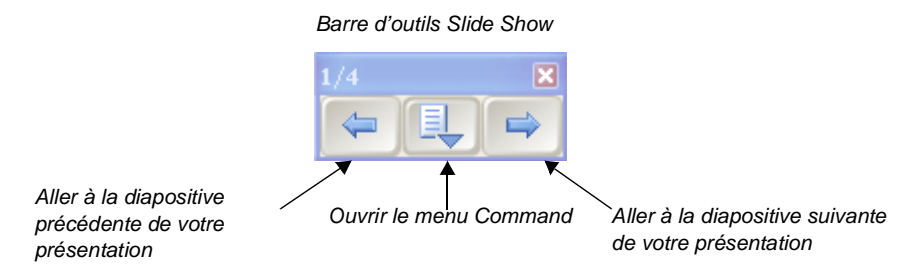

**CONSEIL :** Vous pouvez avancer jusqu'à la diapositive PowerPoint suivante en appuyant deux fois sur votre produit SMART, en veillant toutefois à ce que votre deuxième clic soit à droite du premier. Pour aller à la diapositive précédente, votre deuxième clic doit être à gauche du premier.

## Le menu Command

Appuyez sur le bouton central de la barre d'outils Slide Show pour lancer le menu Command. Le menu Command comprend les options suivantes.

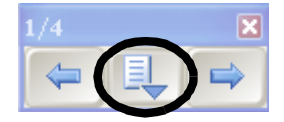

| Sélectionnez                                                    | Utilisez cet outil pour                                                 |
|-----------------------------------------------------------------|-------------------------------------------------------------------------|
| Capture to Notebook (capturer dans<br>Notebook)                 | capturer une image de la diapositive en cours dans le logiciel Notebook |
| Insert Drawing as Image (insérer le dessin<br>en tant qu'image) | enregistrer directement vos notes dans votre présentation PowerPoint    |
| Clear Drawing (effacer le dessin)                               | supprimer vos notes de la page                                          |
| Add Blank Slide (ajouter une diapositive vierge)                | ajouter une diapositive supplémentaire à votre présentation             |
| PowerPoint Commands (commandes<br>PowerPoint)                   | lancer le sous-menu PowerPoint Commands (commandes PowerPoint)          |
| Settings (paramètres)                                           | lancer le sous-menu Settings (paramètres)                               |
| SMART Floating Tools (outils flottants SMART)                   | lancer la barre d'outils Floating Tools (outils flottants)              |
| End Show (quitter la présentation)                              | quitter le diaporama                                                    |